# INSTALAÇÃO DO LOGIX COM BANCO ORACLE

## Passo 1)

Baixar instalador do TotvsTec (para instalação em ambiente Linux, necessário baixar os dois instaladores para poder rodar o smartcliente no Windows)

| *totvstec*               | Q Tipo Selecione -                   | Idioma Selecione                                      | ▼ Exibir Ar | quivos Baixados    |  |  |  |  |  |
|--------------------------|--------------------------------------|-------------------------------------------------------|-------------|--------------------|--|--|--|--|--|
| Home > Logix             |                                      |                                                       |             |                    |  |  |  |  |  |
| Lista de Produtos        | Arquivo 🗸                            | Nome 🔶                                                | Tipo 🔶      | Data 🍦 Tamanho     |  |  |  |  |  |
|                          | totvstec_praticas                    | Totvstec melhores praticas                            | Manuais     | 02/02/2012 419 KB  |  |  |  |  |  |
| Outras Linhas de Produto | TOTVSTEC_BUILD_WIN(LGX1100)          | LOGIX 10R2-11R0 -<br>TOTVSTEC_BUILD_WIN               | Outros      | 02/07/2014 39.9 MB |  |  |  |  |  |
|                          | TOTVSTEC_BUILD_LINUX(LGX1100)        | LOGIX 10R2-11R0 -<br>TOTVSTEC_BUILD_LINUX             | Outros      | 02/07/2014 96.1 MB |  |  |  |  |  |
|                          | INSTALLTOTVSTECWIN_131227            | INSTALADOR TOTVSTEC WINDOWS<br>BUILD 7.00.131227A     | Outros      | 28/01/2015 131 MB  |  |  |  |  |  |
|                          | INSTALLTOTVSTECLIN_131227            | INSTALADOR TOTVSTEC LINUX<br>BUILD 7.00.131227A       | Outros      | 28/01/2015 115 MB  |  |  |  |  |  |
|                          | INSTALADOR_TOTVSTEC_WINDOWS(LGX1100) | LOGIX 10R2-11R0 -<br>INSTALADOR_TOTVSTEC_WINDOWS      | Outros      | 07/07/2014 729 MB  |  |  |  |  |  |
|                          | INSTALADOR_TOTVSTEC_LINUX(LGX1100)   | LOGIX 10R2-11R0 -<br>INSTALADOR_TOTVSTEC_LINUX        | Outros      | 07/07/2014 106 MB  |  |  |  |  |  |
|                          | inst_totvstec                        | Manual instalação/configuração<br>TOTVSTEC revisão 29 | Manuais     | 28/06/2013 2.93 MB |  |  |  |  |  |

## Passo 2)

Instalar o Totvs Appserver e o Totvs Smart Client

|                                |      |                                                     |                                | • •        |
|--------------------------------|------|-----------------------------------------------------|--------------------------------|------------|
| 🔾 🗢 📕 « Instalador             | ▶ ir | stalador_windows 👻 🐓 Pe                             | esquisar instalador_windows    | Q          |
| Organizar 🔻 📑 Abrir            | 1    | lova pasta                                          | :== ▼                          |            |
| ☆ Favoritos                    |      | Nome                                                | Data de modificaç              | Тіро       |
| 🧮 Área de Trabalho             |      | appserver.exe                                       | 09/08/2012 14:07               | Aplicativo |
| 🗼 Downloads                    |      | autorun.inf                                         | 26/03/2010 16:37               | Informaçõe |
| 🕮 Locais                       |      | 🚳 installclient.bat                                 | 02/05/2007 16:02               | Arquivo em |
|                                |      | 🚳 installmanual.bat                                 | 02/05/2007 16:02               | Arquivo em |
| 🧊 Bibliotecas                  | Ε    | 🚳 installRPO.bat                                    | 16/09/2009 15:13               | Arquivo em |
| Documentos                     |      | 🚳 installserver.bat                                 | 02/05/2007 16:02               | Arquivo em |
| 📔 Imagens                      |      | 🚳 installtodos.bat                                  | 09/09/2009 09:36               | Arquivo em |
| 🌙 Músicas                      |      | Installtotvs.exe                                    | 16/09/2009 07:57               | Aplicativo |
| 🛃 Vídeos                       |      | 🔁 Manual_Instalacao_TOTVS_Tec.pdf                   | 30/07/2012 14:09               | Adobe Acro |
|                                |      | 🔟 ManualLogix10.exe                                 | 09/08/2012 15:27               | Aplicativo |
| 🖳 Computador                   |      | smartclient.exe                                     | 09/08/2012 14:01               | Aplicativo |
| 🏭 Disco Local (C:)             |      | 🔁 TotvsDevStudio Guide.pdf                          | 25/06/2007 08:27               | Adobe Acro |
| 🚽 vol2 (\\enseada) (N:)        |      | 🔁 Totvstec build 2011.pdf                           | 31/07/2012 14:22               | Adobe Acro |
| 🚽 apps (\\joaquina) (Q:)       |      | 🔁 Totvstec melhores praticas.pdf                    | 13/04/2012 12:59               | Adobe Acro |
| 🚍 sys (\\joaquina) (R:)        |      |                                                     |                                |            |
| 🚽 vol1 (\\joaquina) (S:)       | Ŧ    | •                                                   |                                | F          |
| Installtotvs.exe<br>Aplicativo | Data | de modificaç 16/09/2009 07:57 Da<br>Tamanho: 562 KB | ata da criação: 24/01/2013 11: | 57         |

| Instalador                                           | ×     |
|------------------------------------------------------|-------|
| TotvsAppServer<br>TotvsSmartClient<br>Manual On-line |       |
| RPO                                                  |       |
| Todos                                                | TOTVS |

### Passo 3)

Criar um banco de dados no Oracle conforme documento feito pelo Scheidt.

## Passo 4)

Após a criação do banco de dados é necessário a criação dos tablespaces e usuário para o sistema.

## Procedimento:

- Efetuar logon no banco com o sys no sqlplus ex: sqlplus sys as sysdba
- Criar os tablespaces logix\_tab, logix\_idx e temptabs.
- Criação da tablespace para tabelas do produto Logix:

create tablespace logix\_tab datafile 'logix\_tab0.dbf' size 2000M online extent management local uniform size 64K segment space management auto;

• Criação da tablespace para índices do produto Logix:

create tablespace logix\_idx datafile 'logix\_idx.dbf' size 2000M online extent management local uniform size 64K segment space management auto; • Criação da tablespace temptabs do produto Logix:

create tablespace temptabs nologging datafile 'logix\_temp.dbf' size 500M extent management local uniform size 2M segment space management auto;

*Observação: o temptabs deixou de ser pré-requisito no ultimo build, pois começou a usar as tabelas temporárias nativas do Oracle* 

## Passo 5)

• Criar um usuário para o banco do logix

Create user logix identified by logix Default tablespace logix\_tab Quota unlimited on logix\_tab Quota unlimited on logix\_idx Quota unlimited on temptabs;

## Passo 6)

• Efetuar os grants necessários

grant create view, SELECT ANY DICTIONARY, create table, create session, create synonym, create trigger, create sequence, ALTER SESSION, create procedure, create public synonym to logix;

Grant select on v\_\$session to logix; Grant select on v\_\$lock to logix;

## Passo 7)

Efetuar logon com o usuário criado no sqlplus:

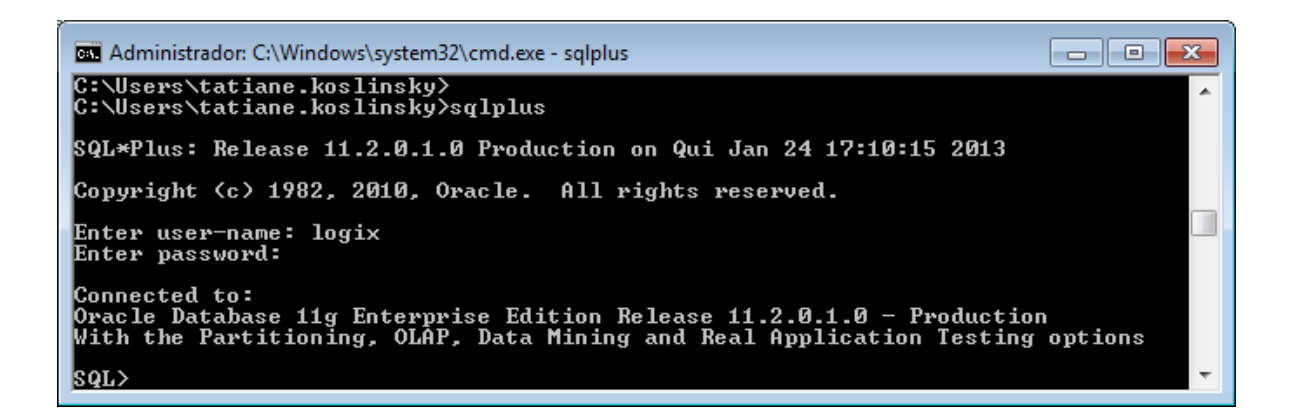

Executar os scripts de criação do banco de dados.

```
start 'c:\totvs\logix\util\ora\lfxFunctions_ORA.sql'
start 'c:\totvs\logix\util\ora\lfxSerialpkg_ORA.sql'
start 'c:\totvs\logix\util\ora\lfxsysviews_ORA.sql'
start 'c:\totvs\logix\util\ora\lfxTemptabs_ORA.sql' Não tem
```

### Passo 8)

Baixar os arquivos de criação do banco de dados logix:

| *oracle*                 | Q Tipo Selecione -    | Idioma Selecione 💌                                      | Ocultar Arquivos Baixados |
|--------------------------|-----------------------|---------------------------------------------------------|---------------------------|
| Home > Logix             |                       |                                                         |                           |
| Lista de Produtos        | Arquivo               | ▼ Nome 🔶 Tipo                                           | Data 💠 Tamanho            |
| Outros Linkos de Bradute | SCRIPTS_ORACLE(lgxbi) | Logix BI - SCRIPTS_ORACLE Update                        | 13/08/2013 14.0 KB        |
|                          | DB_ORACLE             | ARQUIVO PARA CRIAÇÃO<br>DE BANCO DE DADOS Rpo<br>ORACLE | 28/11/2014 8.33 MB        |

- Copie a pasta db\_oracle para a pasta C:\totvs\logix
- Execute o script no oracle com o usuário logix:

start 'C:\totvs\logix\db\_oracle\create1\_OR9.sql'

- Edite o arquivo C:\totvs\logix\db\_oracle\UNL\carga\_ORA.bat e valide os dados de conexão, onde está USUARIO/SENHA@SERVICO substituir pelos seus dados de acesso ao oracle.
- Além disso, definir as variáveis de ambiente:

set NLS\_LANG=AMERICAN\_AMERICA.WE8ISO8859P1

set NLS\_DATE\_FORMAT= dd/mm/rrrr hh24:mi:ss

#### set NLS\_NUMERIC\_CHARACTERS=.,

#### Passo 9)

Depois de efetuada a carga inicial de dados ao banco, executar os scripts que criam os índices e chaves no banco de dados.

```
start 'C:\totvs\logix\db_oracle\create2_OR9.sql'
start 'C:\totvs\logix\db_oracle\create3_OR9.sql'
```

#### Passo 10)

Inicie o totvsdbacces com o comando totvsdbaccess.exe -console através do CMD

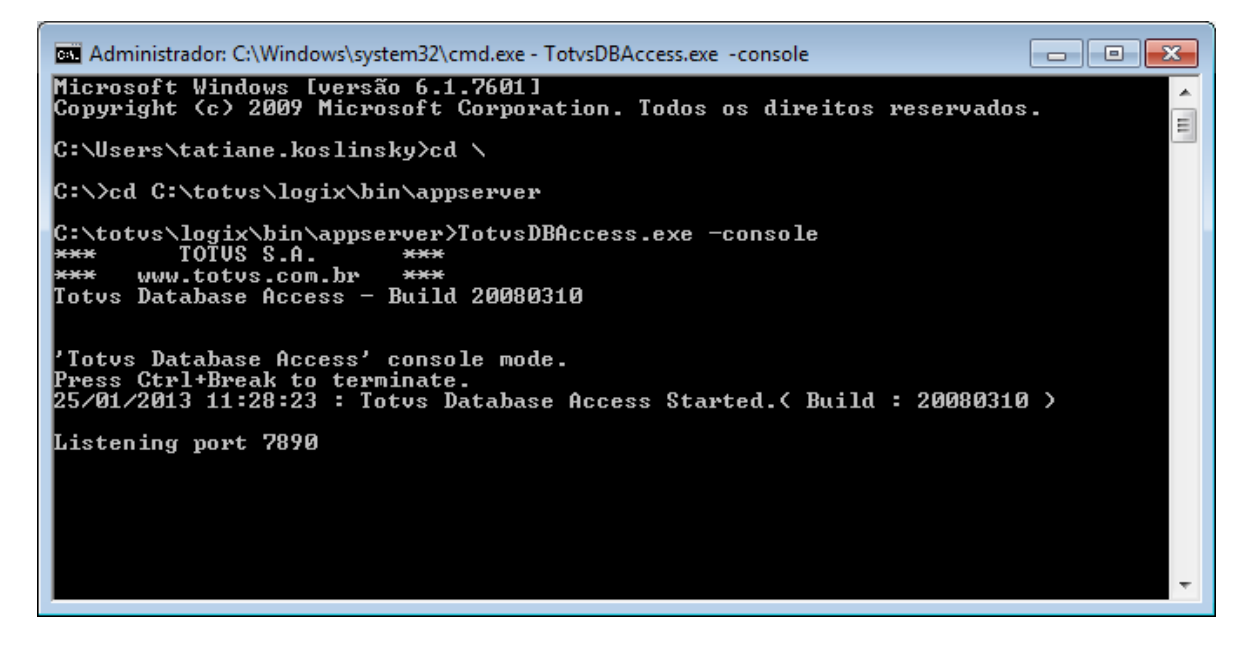

#### Passo 11)

Para configuração do TotvsTec conectar-se ao oracle é necessário a adição da clientLibrary do Oracle no arquivo totvsdbaccess.ini.

Acrescenta a informação abaixo no arquivo totvsdbaccess.ini:

### [ORACLE]

ClientLibrary=C:\oracle\bd\product\11.2.0\dbhome\_1\BIN\oci.dll

Importante: O Oracle client tem que ser 32 bits.

| C:\totvs\logix\bin\appserver\totvsdbaccess.ini - Notepad++                                                                                                    |  |  |  |  |  |  |  |
|----------------------------------------------------------------------------------------------------|--|--|--|--|--|--|--|
| <u>A</u> rquivo <u>E</u> ditar Locali <u>z</u> ar <u>V</u> isualizar <u>F</u> ormatar <u>L</u> inguagem Configurações <u>M</u> acro Executa <u>r P</u> lugins |  |  |  |  |  |  |  |
| Janela <u>?</u> X                                                                                                    |  |  |  |  |  |  |  |
| C 😑 🗄 🖻 S G 😂   X 🖻 🚺 Ə ⊄   # 🍖 😒 🤹 🖫 🗐 📰 🗐 📰 🖉 💌 👋                                                                                                    |  |  |  |  |  |  |  |
| totvsdbaccess.ini                                                                                                    |  |  |  |  |  |  |  |
| 1 [General]                                                                                                    |  |  |  |  |  |  |  |
| 2                                                                                                    |  |  |  |  |  |  |  |
| 3 [ORACLE]                                                                                                    |  |  |  |  |  |  |  |
| 4 <sup>L</sup> ClientLibrary=C:\oracle\bd\product\11.2.0\dbhome_1\BIN\oci.dll                                                                                 |  |  |  |  |  |  |  |
|                                                                                                    |  |  |  |  |  |  |  |
| length:85 lines Ln:1 Col:1 Sel:0 0 Dos\Windows ANSI INS                                                                                                    |  |  |  |  |  |  |  |

## Passo 12)

Abrir o programa TotvsDBMonitor.exe na porta 7890

| Conectar Ser | vidor १ 🗙   |
|--------------|-------------|
| Conexão      |             |
| Servidor:    | localhost   |
| Porta:       | 7890        |
|              | Ok Cancelar |
|              |             |

Configurar o banco de dados clicando na opção Configurações, clicar no botão Novo :

Informar o nome do alias do serviço conforme esta no arquivo TNSNAMES.ORA

| 🚺 Novo ambiente 💦 💌        |
|----------------------------|
| Nome: Logix                |
| <u>O</u> k <u>Cancelar</u> |

Informar o nome de usuário e senha depois clicar em salvar.

| onitor <u>V</u> isuali:<br>Informações | zar <u>Aj</u> uda<br><u>U</u> suários <u>M</u> en | isagens <u>C</u> onfigura | ações <u>A</u> ss                | istentes             |             |                     |           |         |
|----------------------------------------|---------------------------------------------------|---------------------------|----------------------------------|----------------------|-------------|---------------------|-----------|---------|
| Gerais M                               | icrosoft SQL O                                    | racle IBM DB2             | Informix                         | Sybase               | Postgres    | MySQL               | c-treeSQL |         |
| Ambiente:<br>Usuário                   | Logix                                             | •                         | <u>N</u> ovo                     |                      |             |                     |           |         |
| Nome:                                  | logix                                             |                           | Identificar que                  | eries para m         | ionitoração |                     |           |         |
| Senha:                                 | ••••                                              |                           |                                  | C                    | DR/         | ACL                 | LE:       |         |
| -Table Spac                            | es                                                | P                         | Parâmetros de criação de tabelas |                      |             |                     |           |         |
| Dados:                                 |                                                   | 1                         | Tabela: •                        |                      | -           | • -                 |           |         |
| Índices:                               |                                                   |                           | Storage(Kb)<br>Extents           | Initial: 3<br>Min: 0 | 00 N        | lext: 300<br>Nax: 0 |           |         |
|                                        |                                                   |                           |                                  |                      |             |                     |           |         |
|                                        |                                                   |                           |                                  |                      |             | <u>S</u> alvar      |           | Excluir |

Realize um teste através dá aba "Assistentes" e Clique na opção "Validação de Conexão"

Selecione o Banco de Dados e clique em avançar

| Assistente de Conexão                                                                                                    | jaden Brengen jeffgeligte pro-                     | 8 X      |
|----------------------------------------------------------------------------------------------------|----------------------------------------------------|----------|
| Base da Dados                                                                                                    |                                                    |          |
|                                                                                                    | Selecione a Base de Dados a ser utilizada:         |          |
| The state of the state of the s | IBM DB2                                            |          |
| 1 1 1 1 1 1 1 1 1 1 1 1 1 1 1 1 1 1 1                                                                                                    | IBM DB2                                            |          |
|                                                                                                    | Informix<br>Mission A. SOL                         |          |
|                                                                                                    | Microsoft SQL<br>Microsoft SQL Server - ADO Driver |          |
|                                                                                                    | MySQL                                              |          |
|                                                                                                    | Oracle                                             |          |
| 110019                                                                                                    | Postgres                                           |          |
|                                                                                                    | Sybase                                             |          |
| 1 All                                                                                                    |                                                    |          |
|                                                                                                    |                                                    |          |
|                                                                                                    |                                                    |          |
|                                                                                                    | Para continuar, selecione Avançar.                 |          |
|                                                                                                    | -                                                  |          |
|                                                                                                    | < Voltar Avançar >                                 | Cancelar |

Informe o nome do alias criado na configuração e clique em Finalizar

| ſ | J Assistente de Conexão                     | ? <mark>─</mark> X | ļ |
|---|---------------------------------------------|--------------------|---|
|   | Ambiente                                    |                    |   |
|   | Entre com o nome do ambiente a ser testado: |                    |   |
|   |                                             |                    |   |
|   | ······································      |                    |   |
|   | Para continuar, selecione Finalizar.        |                    |   |
|   | < <u>V</u> oltar <u>F</u> inalizar          | Cancelar           |   |

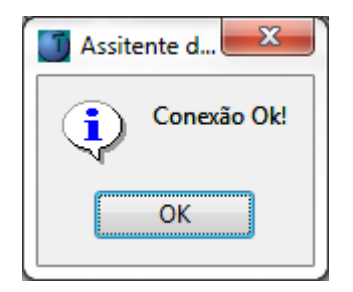

Após o teste essa deverá ser o retorno caso apresente uma mensagem de erro verifique clicando na aba Mensagens

| Ū | TOTVS DbAc               | cess Monito      | or - localhost:78 | 90                    |                     |   |                |            | ? 💌  |
|---|--------------------------|------------------|-------------------|-----------------------|---------------------|---|----------------|------------|------|
| M | Monitor Visualizar Ajuda |                  |                   |                       |                     |   |                |            |      |
|   | <u>I</u> nformações      | <u>U</u> suários | <u>M</u> ensagens | <u>C</u> onfigurações | <u>A</u> ssistentes |   |                |            |      |
|   | Data                     | Hora             | Mensagem          |                       |                     |   |                |            |      |
|   | 25/01/2013               | 11:37:13         | Totvs Database    | Access Started.(B     | uild : 20080310 )   |   |                |            |      |
|   |                          |                  |                   |                       |                     |   |                |            |      |
|   |                          |                  |                   |                       |                     |   |                |            |      |
|   |                          |                  |                   |                       |                     |   |                |            |      |
|   |                          |                  |                   |                       |                     |   |                |            |      |
|   |                          |                  |                   |                       |                     |   |                |            |      |
|   |                          |                  |                   |                       |                     |   |                |            |      |
|   |                          |                  |                   |                       |                     |   |                |            |      |
|   |                          |                  |                   |                       |                     |   |                |            |      |
|   |                          |                  |                   |                       |                     |   |                |            |      |
|   |                          |                  |                   |                       | [                   |   |                |            |      |
|   |                          |                  |                   |                       | Atualiza            | r | <u>L</u> impar | <u>S</u> a | lvar |
|   |                          |                  |                   |                       |                     |   |                |            |      |

## Passo 13)

O próximo passo é configurar o arquivo totvsappserver.ini com:

- Alias
- Banco de dados
- License Server
- RPO

Na sessão "Logix102" altere:

- SourcePath com o endereço do seu RPO
- dbalias o nome do serviço do banco conforme está no arquivo TNSNAMES.ORA

[logix102]
RootPath=f:\Totvs\logix
SourcePath=f:\Totvs\logix\apo\
StartPath=\totvs\_data\
RpoLanguage=Portuguese
RpoVersion=102
RpoPrefix=lgx
;FGLSQLReplay=1
ScrollCursorSize=100000000
dbalias=logix

| 🔄 TotvsAppServer.ini - Bloco de notas 🛛 💼 💼                                                                                                    | x     |
|----------------------------------------------------------------------------------------------------|-------|
| <u>A</u> rquivo <u>E</u> ditar <u>F</u> ormatar E <u>x</u> ibir Aj <u>u</u> da                                                                                                    |       |
| <pre>[logix102]<br/>RootPath=c:\Totvs\logix<br/>SourcePath=c:\Totvs\logix\apo\<br/>StartPath=\totvs_data\<br/>RpoLanguage=Portuguese<br/>RpoVersion=102<br/>RpoPrefix=1gx<br/>;FGLSQLReplay=1<br/>ScrollCursorSize=1000000000<br/>dbalias=logix <br/>outputdir=c:\totvs\logix\lst</pre> | - III |

Na sessão "TotvsDbaccess" altere:

- dataBase com o tipo de banco (ORACLE, MSSQL, INFORMIX)
- alias o nome do service do banco
- dbalias estiver sendo usada a chave alias é desconsiderada pelo totvstec.

[TotvsDbaccess] driver=totvsdbsrv.dll dataBase=ORACLE alias=Logix

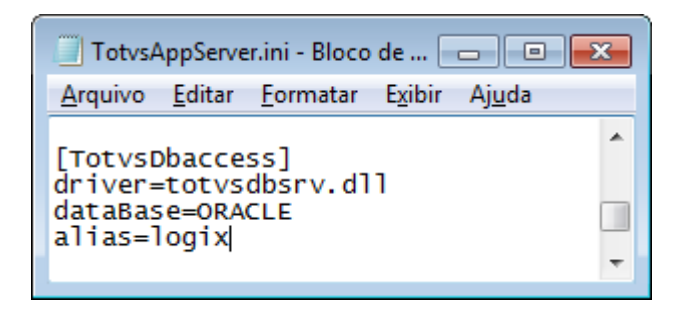

Na sessão LicenseClient informar os dados de acesso a um License Server.

[LicenseClient] Server=10.80.7.74 Port=5555

| 🔄 TotvsAppServer.in 👝 😐                                        | x |
|----------------------------------------------------------------|---|
| <u>Arquivo</u> <u>E</u> ditar <u>F</u> ormatar E <u>x</u> ibir |   |
| [LicenseClient]<br>Server=calixto<br>Port=7777                 | ^ |
|                                                                | Ŧ |

### Passo 14)

Iniciar o appserver executando o arquivo C:\totvs\logix\bin\appserver\TotvsServer.bat

| 🖬 C:\Windows\system32\cmd.exe                                                                                                    | x |
|----------------------------------------------------------------------------------------------------|---|
| Press Ctrl+Break to terminate.                                                                                                    | ^ |
| OS System Info<br>OS Version: Windows 7 [Version 6.1.7601]<br>OS Platform: Windows NT Based (x64)<br>OS Version Info: Service Pack 1                                    |   |
|                                                                                                    |   |
| Physical memory . 3931.61 MB. Used 2676.71 MB. Free 1254.90 MB.<br>Paging file 7861.41 MB. Used 4019.46 MB. Free 3841.95 MB.                                            |   |
| [INFO ][SERVER] APP Virtual Address Allocation Limit 4095.88 MB.                                                                                                    |   |
| [INFO ][SERVER] Memory Monitor Resident LIMIT 2048.00 MB.                                                                                                    |   |
| [INFO ][SERVER] Logix Telnet Server started on port [5550]<br>[INFO ][SERVER] Application Server started on port 4320<br>[25/01/2013 15:10:10] TotvsTec Server started. | ÷ |

## Passo 15)

Para acessar o logix é necessária a configuração do smartclient através do arquivo C:\totvs\logix\bin\smartclient\totvssmartclient.ini.

Nesse arquivo existem por padrão três sessões a que precisamos alterar é a TCP colocando o endereço ip e a porta de conexão ao appserver.

```
[config]
lastmainprog=men1002
envserver=logix102
```

[drivers] active=tcp

[tcp] server=localhost port=4320

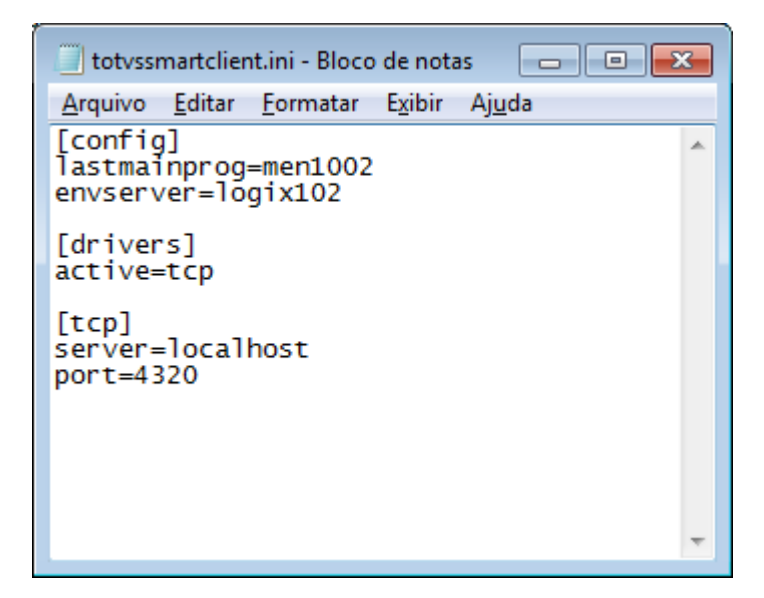

### Passo 16)

Baixar o RPO e salvar no diretório C:\totvs\logix\apo:

| *rpo_padrao*             | Q Tipo Selecione | ▼ Idiom                 | a Selecione                                                                                       | •    | Exibir Arquivos Baixado | DS .    |
|--------------------------|------------------|-------------------------|---------------------------------------------------------------------------------------------------|------|-------------------------|---------|
| Home > Logix             |                  |                         |                                                                                                   |      |                         |         |
| Lista de Produtos        | Arquivo          | ▼ N                     | ome 🔶                                                                                             | Тіро | 🔶 Data 🍦                | Tamanho |
| Outras Linhas de Produto | RPO_PADRAO       | R<br>Vi<br>M<br>L(<br>C | PO PADRÃO PARA<br>ERSÃO 1002, CONTEúDO<br>ETADADO COMPLETO DO<br>JGIX E MANUAL DE<br>ONFIGURAçãO. | Rpo  | 28/11/2014              | 367 MB  |

## Passo 17)

Executar o C:\totvs\logix\bin\smartclient\totvssmartclient.exe

| Parâmetros Iniciais        |
|----------------------------|
| TOTVS                      |
| Programa inicial           |
| men1002                    |
| Comunicação no cliente     |
| tcp 💌                      |
| Ambiente no servidor       |
| logix102                   |
| <u>O</u> k <u>C</u> ancela |

Na primeira inicialização do logix com banco oracle é necessário a criação das triggers de incremento do banco de dados, que se faz através da execução do programa log9200.

Para executar o programa execute o smartclient com o seguinte parâmetro em programa inicial log9200.4gl

Obs. Deixar o serviço no ar "C:\totvs\logix\bin\appserver\TotvsServer.bat"

| Parâmetros Iniciais        |
|----------------------------|
| στοτνς                     |
| Programa inicial           |
| log9200.4gl                |
| Comunicação no cliente     |
| tcp                        |
| Ambiente no servidor       |
| logix102                   |
| <u>O</u> k <u>C</u> ancela |

O programa a seguir será executado, porem existem registros na tabela log\_tabela\_serial que devem ser deletados antes da execução para que não ocorra erro na geração do processo e seja necessário reiniciar a criação.

Os comando a serem executados no sql plus são:

delete from log\_tabela\_serial where Nom\_tabela='eai\_aplicativo\_fila'; delete from log\_tabela\_serial where Nom\_tabela='man\_cnsl\_planejto'; delete from log\_tabela\_serial where Nom\_tabela='man\_par\_cad\_item'; delete from log\_tabela\_serial where Nom\_tabela='man\_mrp\_exc\_planejto\_projeto'; delete from log\_tabela\_serial where Nom\_tabela='ord\_oper';

### Iniciar o processo clicando no botão informar

| I TOTVS Série 9 (Logix) 01.9.0099 - LOG9200-10.02.4 {     |       |
|-----------------------------------------------------------|-------|
|                                                           |       |
|                                                           | OPCAO |
| Informa os valores.                                       |       |
| GERA ROTINAS PARA EMULACAO DO TIPO DE DADO SERIAL         |       |
| Inicializa numeracao: O Primeiro valor para a trigger (1) |       |
| O Ultimo valor da coluna na tabela<br>Seleciona tabelas:  |       |
|                                                           |       |
|                                                           |       |
|                                                           |       |
|                                                           |       |
|                                                           |       |
|                                                           |       |
|                                                           |       |
|                                                           |       |
|                                                           |       |
|                                                           |       |
|                                                           |       |

Selecionar a opção "Ultimo valor da coluna na tabela", Pressionar a tecla ESC e clicar no botão ok e depois em processar.

| TOTVS Série 9 (Logix) 01.9.0099 - LOG9200-10.02.4 {}      |       |
|-----------------------------------------------------------|-------|
|                                                           |       |
| Processar                                                 | OPCAO |
|                                                           |       |
| Processa a rotina.                                        |       |
| GERA ROTINAS PARA EMULACAO DO TIPO DE DADO SERIAL         |       |
| Inicializa numeracao: 🔘 Primeiro valor para a trigger (1) |       |
| O Ultimo valor da coluna na tabela                        |       |
| Seleciona tabelas:                                        |       |
|                                                           |       |
|                                                           |       |
|                                                           |       |
|                                                           |       |
|                                                           |       |
|                                                           |       |
|                                                           |       |
|                                                           |       |
|                                                           |       |
|                                                           |       |
|                                                           |       |
|                                                           |       |

Terminado o processo basta fechar o programa e acessar o logix com os dados de acesso padrao do smartclient conforme exemplo:

| Parâmetros Iniciais        |
|----------------------------|
| Programa inicial           |
| men1002                    |
| Comunicação no cliente     |
| tcp                        |
| Ambiente no servidor       |
| logix102                   |
| <u>O</u> k <u>C</u> ancela |

No print informar o men 1002, agora é usado men1100.

Acessar o logix com o usuário admlog e senha admlog.

| by You<br>moresocia      | Imore  | busir            | ness       |               |                        |                                                                        |                                                                |
|--------------------------|--------|------------------|------------|---------------|------------------------|------------------------------------------------------------------------|----------------------------------------------------------------|
|                          |        |                  |            |               |                        | Faça o login<br>Usuário<br>admiog<br>Senha<br>*****1<br>Acessar by You | Acessar Logix                                                  |
|                          | Perfil | <b>Segurança</b> | Mobilidade | Produtividade | <b>t</b><br>Integração | Rede de empresas                                                       | Quer saber mais sobre<br>o <b>by You?</b> <u>Clique aqui »</u> |
| ? Fale com nosso suporte |        |                  |            |               |                        |                                                                        |                                                                |
|                          |        |                  |            |               |                        |                                                                        |                                                                |

Autor: Tatiane Koslinsky

. . . . . . .

. . . . . . . . . . . . . . . . . . .

Última atualização: 30 de janeiro 2014